# AK 5000

# ídící jednotka pro zply ovací kotle na d evo

# Návod na pouÿití

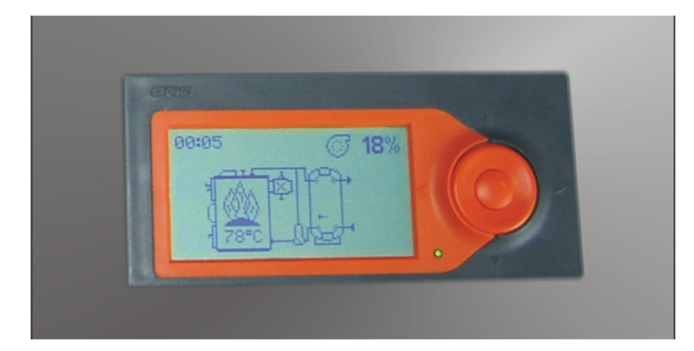

Tento dokument je ur ený pro obsluhu kotle na biomasu sídící jednotkou AK 5000.0 a AK 5000.X.

### OBSAH

| Obsah                                                                | 1  |
|----------------------------------------------------------------------|----|
| Upozorn ní                                                           | 2  |
| Popis ídící jednotky                                                 | 2  |
| Popis displeje a ovládacích tla ítek                                 | 4  |
| Popis práce ídící jednotky                                           | 4  |
| Ovládání ídící jednotky                                              | 7  |
| Servisní parametry                                                   | 12 |
| Servisní parametry 2                                                 | 13 |
| Servisní parametry 3, nastavení hydraulického schéma topného systému | 14 |
| Servisní parametry 4, ru ní ízení                                    | 15 |
| Technické parametry                                                  | 16 |
| Elektrické schéma                                                    | 17 |

### UPOZORNĚNÍ

Prosím t te pozorn následující bezpe nostní instrukce kv li prevenci úrazu a pro ochranu systému p ed pozkozením.

Za provozu kotle se nesmí vykonávat na elektrických za ízeních kotle a elektrické instalaci jakékoliv zásahy zejména:

- Odkrytování elektrických za ízení, nap . elektronika kotle, ventilátor, termostat.
- Vým na pojistek.
- Oprava pozkozených izolací kabel .
- Provád t údr0bu nebo opravu kotle, která vy0aduje zásah do elektrických ástí.
- P ed sejmutím krytu regulátoru nebo jakéhokoliv elektrického za ízení p ipojeného ke kotli je nutné odpojit sí ový zdroj ze zásuvky. P ívod je mo0né op t p ipojit do sít pouze po správném zapojení vzech elektrických za ízení kotle a op tovném umíst ní kryt na p vodní místa.

V p ípad zjizt ní poruchy el. za ízení nebo pozkození instalace kotle je nutné:

- Nedotýkat se 0ádných ástí kotle.
- Ihned odpojit kotel od nap tí. vytáhnout vzechny sí ové p ívody kotle ze sít.

- P ivolat oprávn ného servisního technika, který poruchu odstraní

Je zakázáno:

- Vykonávat jakékoliv zásahy do elektrických za ízení a instalace kotle, nap. sí ový p ívod, resp. jakékoliv elektrické za ízení spojené s kotlem pod nap tím.
- Dotýkat se pozkozených elektrických za ízení a instalace kotle, zejména poruzených izolací kabel a pod.
- Provozovat odkrytovaný kotel
- Provozovat kotel s poruchou na elektrickém za ízení nebo instalaci kotle

 ! V souladu s podmínkami provozu kotle doporu ujeme pr b ÿn , ale minimáln p ed za átkem a na konci topné sezóny, zkontrolovat neporuýenost izolace kabel p ipojených ke kotli.

P ed kontrolou je výak nutné odpojit p ívod sí ového nap tí kotle a ostatního elektrického p ísluýenství.

## POPIS ŘÍDÍCÍ JEDNOTKY

Regulátor kotle je ur ený pro ízení spalování biomasy ve zplynovacích kotlech. Základním principem innosti automatiky je regulace teploty výstupní vody z kotle na nastavenou po0adovanou teplotu promocí regulace p ísunu vzduchu do spalovací komory kotle. P ísun vzduchu reguluje ídící jednotka plynulým ízením otá ek ventilátoru.

Základní sestavu ídícího systému AK3000.0 tvo í dva elektronické moduly:

| AK5000D - ovládací modul              | AK5000S. výkonový modul                |
|---------------------------------------|----------------------------------------|
|                                       |                                        |
| Grafický displej 128x64 pixel s LED   | Dvou hladinový sí ový zdroj 24 a 9 VDC |
| podsvícením                           |                                        |
|                                       |                                        |
| Ovláda s p ti tla ítky                | Spína e pro tla ný ventilátor          |
|                                       |                                        |
| Duo LED (ervená / zelená)             | Spína e erpadla                        |
| , , , , , , , , , , , , , , , , , , , |                                        |
| 20 pólový konektor pro p ipojení      | Sníma e teplot T1-T4 ízené soustavy    |
| modulu AK3000S                        |                                        |
| modulu / il looooo                    |                                        |

! Moduly, erpadla a ventilátor jsou chrán né p ísluznou keramickou pojistkou.

Základní funkce ídící jednotky:

- Ovládání kotle pomocí grafického LCD displeje, signaliza ní DUO LED a ovláda s p ti tla ítky.
- ízení teploty otopné vody v rozsahu 60 ÷ 85 °C plynulým ovládáním ventilátoru.
- Ovládání kotlového ob hového erpadla.
- Mo0nost p ipojení 4 teplotních idel T1 teplota vody v kotli, T2 teplota spalin, T3 pokojový termostat (resp.teplota akumula ní nádr0e), T4. teplota TUV.
- Automatické odstavení kolte v závislosti od teploty otopné vody nebo spalin.
- P ipojený havarijní termostat.

Moduly základní sestavy je mo0né rozzí it:

modulem AK3000 USB pro vzdálené ovládání kotle pomocí PC modulem AK3000R pro p ipojení ovládání erpadla / ventilu TUV, externího kotle a pod.

Bloková schéma zobrazuje propojení externích modul se základní sestavou automatiky kotle:

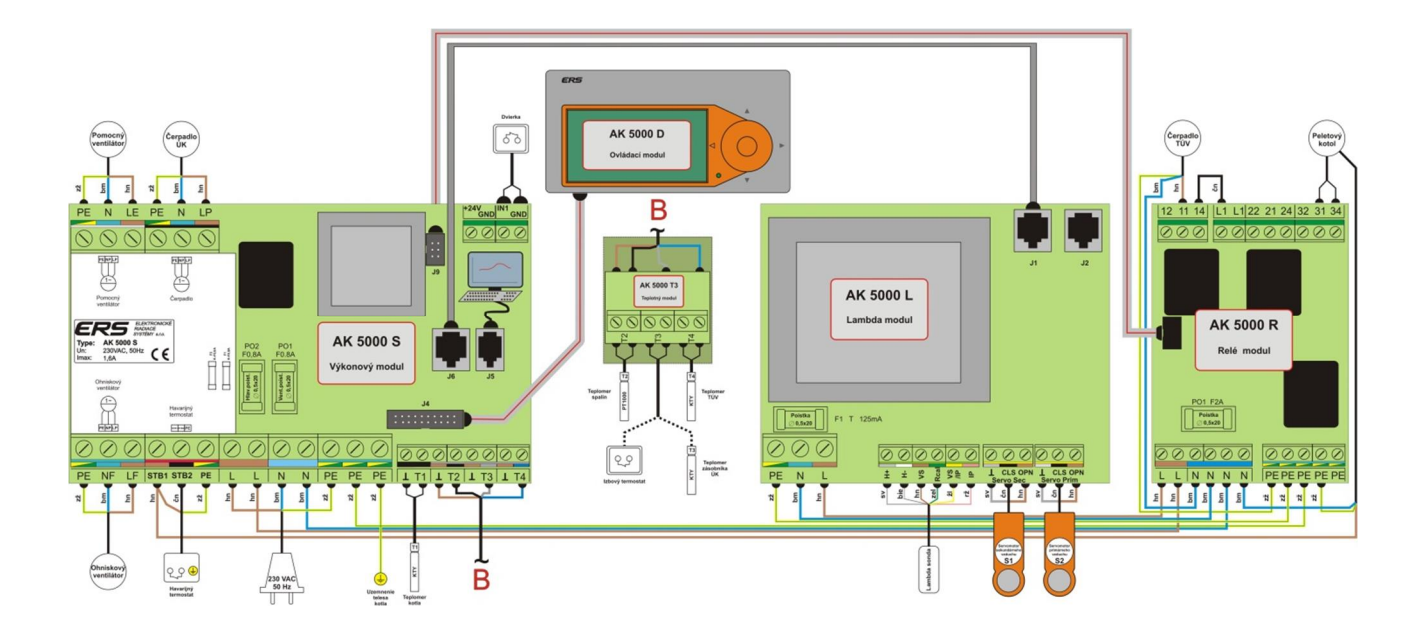

## POPIS DISPLEJE A OVLÁDACÍCH TLAČÍTEK

I- grafický displej 128 x 64 pixelů s LED podsvícením pro zobrazení stavu kotle

2- tlačítko ▲ -přepínání zobrazení aktuálních měřených hodnot, funkcí resp. zvyšování nastavované hodnoty

 3- tlačítko ◄-vypnutí ventilátoru resp. posun výběru doleva

Ilačítko► - výběr zpět (ESC) resp. posun výběru doprava

• tlačítko - přepínání zobrazení aktuálních měřených hodnot, funkcí resp. snižování nastavované hodnoty

### 6 - tlačítko ENTER

- krátký stisk

- krátký stisk - zapnutí kotle ON

- krátký stisk + šipka vlevo - vypnutí kotle OFF

- 2 x krátký stisk – přiložení paliva následný krátký stisk – uvede kotel zpět

do režimu práce

- dlouhý (2s) stisk – přechod do hlavního menu

Iduo LED – celkový stav OK (zelená) / Err (červená)

## POPIS PRÁCE ŘÍDÍCÍ JEDNOTKY

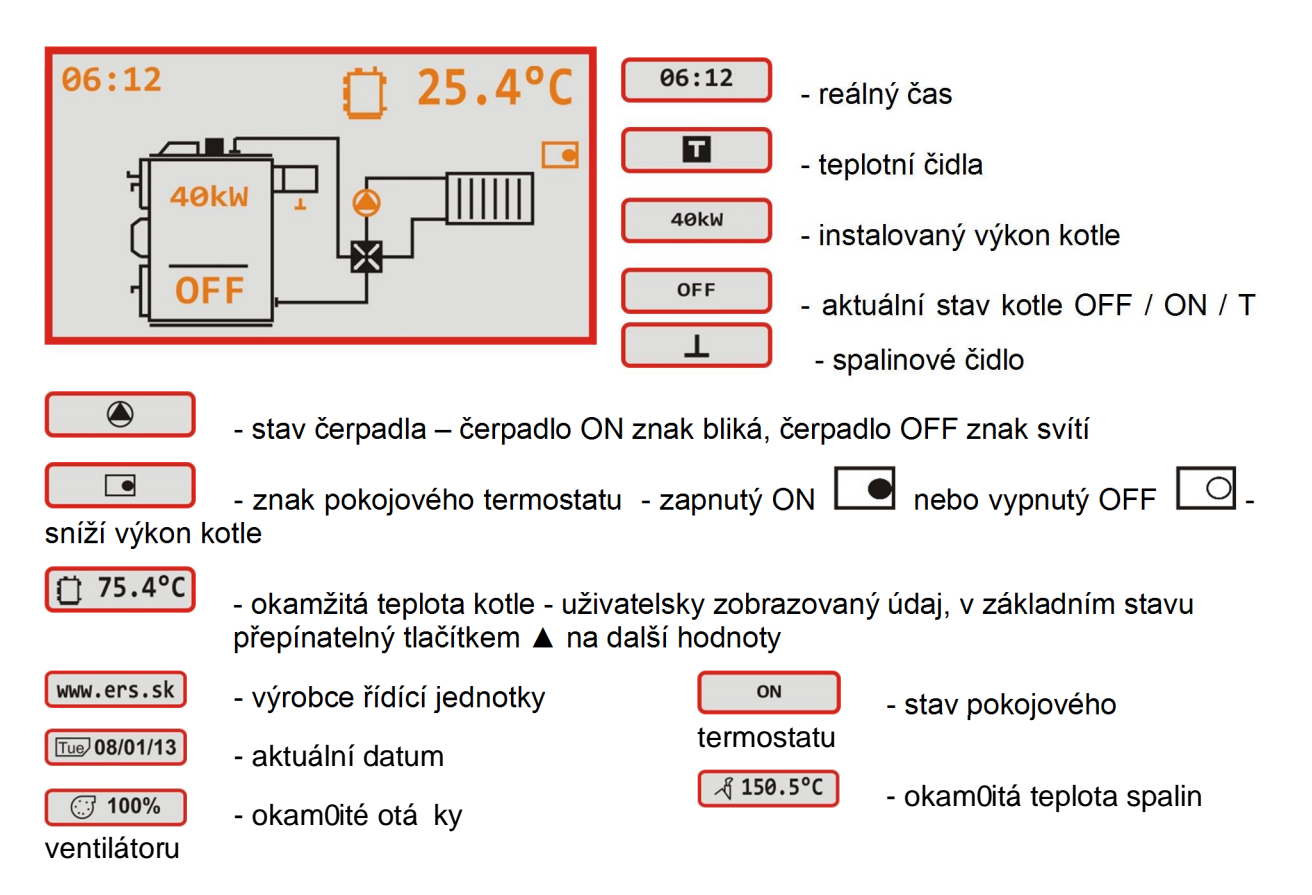

| 00-05 <b>9 18 1</b> |   |
|---------------------|---|
|                     | 1 |

### Kotel je vypnutý

- Krátkým stiskem tla ítka ENTER zapneme kotel do roztopení.
- Podr0ením tla ítka ENTER m 0eme vstoupit do nastavení parametr .

### Roztopení

- Ventilátor pracuje na maximální otá ky.
- Krátkým stiskem tla ítek ENTER a (OFF) m 0eme kotel vypnout.
- Roztopení p ejde do topení, kdy0 teplota spalin p esáhne do 30 minut hodnotu end+20°C.
- Pokud teplota spalin nedosahuje uvedenou hodnotu po 30 minutách, kotel p ejde do stavu END a vypne ventilátor.

### Topení a zapnutí erpadla

- erpadlo se spíná automaticky.
- Dvojnásobným stiskem tla ítka ENTER (funkce

-p ipravíme kotel na p ilo0ení paliva, resp. otev ení dví ek . ventilátor se vypne, po

p ilo0ení se otá ky ventilátoru se zm ní na maximální. Tato funkce není u kotle DELTA S pot ebná, ventilátor se vypíná automaticky p i otev ení komínové klapky.

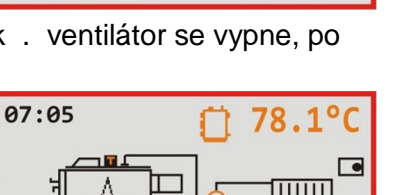

### Ho ení

- Plynulá regulace ventilátoru pro optimální dosáhnutí po0adované teploty kotle.
- Automatická kontrola hrani ních hodnot m ených veli in a termostatu.

### P ekro ení maximální teploty kotle p i provozu

- Zachycení stavu p ekro ení maximální hodnoty teploty kotle (T max. = T po0adovaná kotle + 10 ° C) NA displeji se zobrazí nápis MAX.
- Vypnutí ventilátoru. Ze stavu MAX se kotel vrátí do re0imu práce po poklesu teploty kotle pod po0adovanou hodnotu teploty kotle.

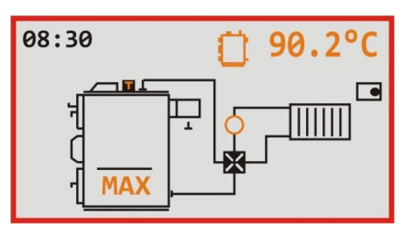

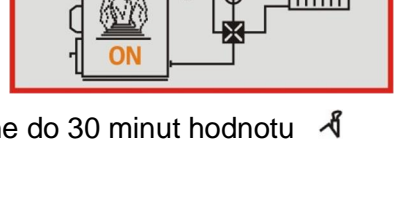

06:12

06:25

40kW

OFF

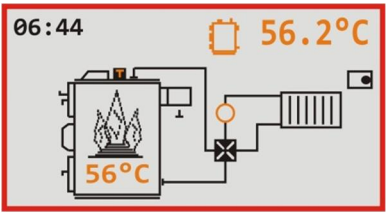

### Doho ení

### Kotel p ejde do reÿimu doho ení jestliÿe:

- Kotel dlouhodob nedosahuje po0adované teploty.
- Teplota spalin dlouhodob klesá navzdory maximálnímu výkonu ventilátoru.

### P iloÿení paliva

Dvojnásobným stiskem tla ítka **ENTER** (funkce ) - p ipravíme kotel na p ilo0ení paliva . otá ky ventilátoru se zm ní na maximální.

Tato funkce není u kotle DELTA S pot ebná, ventilátor se vypíná automaticky p i otev ení komínové klapky.

### Otev ení dví ek

- Po zobrazení otev ení dví ek na displeji po káme min.
  10 sekund na odv trání.
- Otev eme dví ka a vykonáme pot ebné zásahy.
- Krátce stiskneme tla ítko ENTER Ë kotel uvedeme do p vodního stavu.

### Konec ho ení

- Teplota spalin klesla pod hodnotu **dend**. kotel se automaticky vypne.
- Je pot eba p ilo0it palivo a spustit kotel.
- erpadlo je vypnuto.

### Teplota TUV

- ídící jednotka umo0 uje sledovat teplotu TUV.
- V p ípad , 0e u0ivatel chce ídit oh ev zásobníku TUV, je t eba p ipojit k ídící jednotce modul AK 3000R,

který není sou ástí dodávky. Modul automaticky udr0uje nastavenou teplotu TUV pomocí ovládání erpadla resp. ventilu TUV. Teplotu TUV lze regulovat na hodnoty ur ené p ednastavenými asovými diagramy jednotliv pro ka0dý den v týdnu.

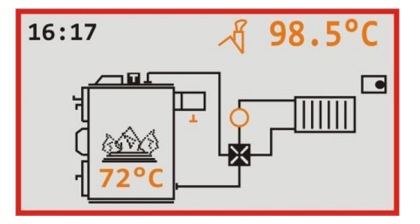

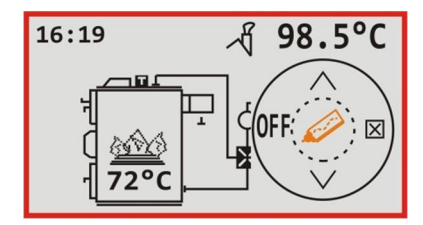

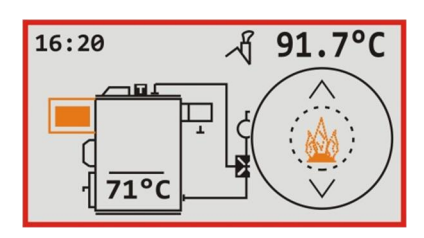

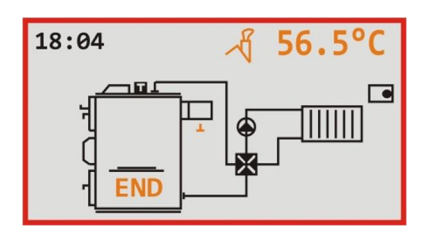

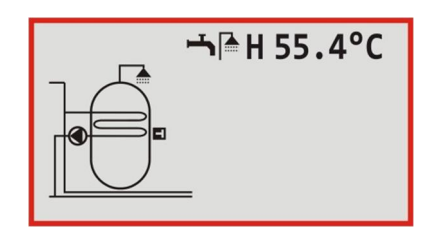

## OVLÁDÁNÍ ŘÍDÍCÍ JEDNOTKY

Kotel p ipojíme zasunutím sí ového p ívodu do zásuvky 230 VAC. Do 10 sekund se zobrazí základní u0ivatelská obrazovka.

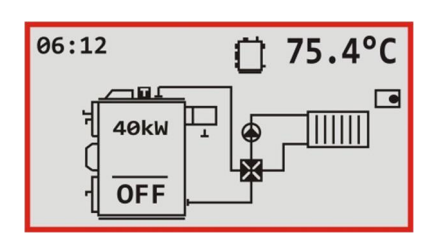

### Teplota kotle

Pro nastavení po0adované teploty vycházíme z úvodního zobrazení p idr0ením tla ítka **ENTER** na 2 sekundy:

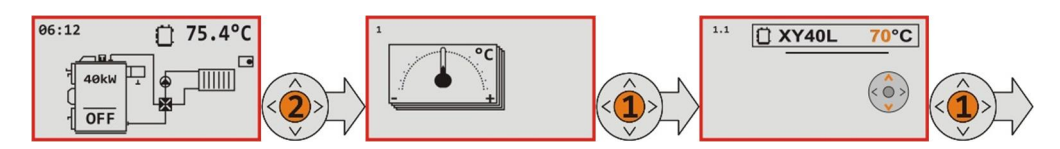

Úvodní zobrazení p ejde do zobrazení 1, v kterém pou0ijeme krátký stisk tla ítka **ENTER** a dostaneme se do zobrazení 1.1. Znovu krátce stiskneme tla ítko **ENTER** a následn tla ítkem nebo nastavíme po0adovanou teplotu v rozsahu **70 Ë 85 °C**. Nastavenou hodnotu potvrdíme tla ítkem **ENTER** a zobrazení 1.1 opustíme dvojnásobným stiskem tla ítka .

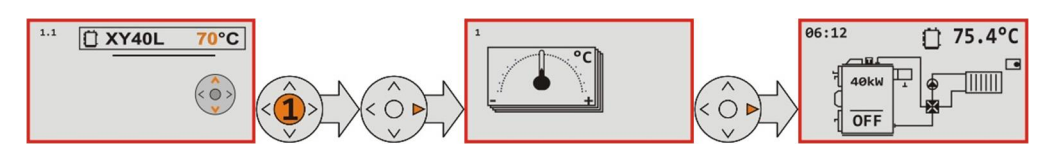

V p ípad , 0e kotel je p ipojen na akumula ní nádr0 - nastavené hydraulické schéma 1 - v zobrazení 1.1, se dá nastavit i po0adovaná teplota nádr0e:

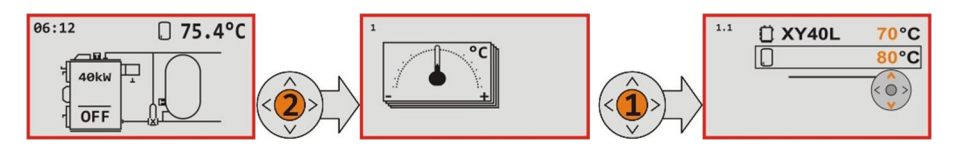

### Teplota TUV

V p ípad , 0e u0ivatel chce ídit oh ev zásobníku TUV, je t eba p ipojit k ídící jednotce modul AK 3000R, který není sou ástí dodávky.

P i nastavení po0adované teploty TUV vycházíme z úvodního zobrazení p idr0ením tla ítka **ENTER** na 2 sekundy:

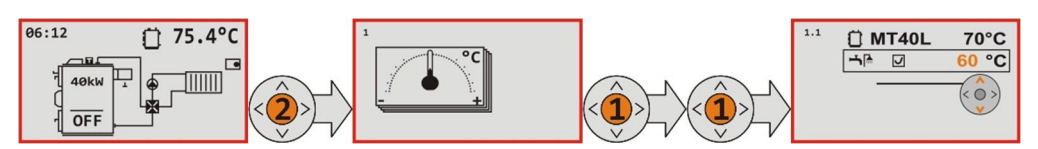

Úvodní zobrazení p ejde do zobrazení 1, kde krátce stiskneme tla ítko ENTER a tím

p ejdeme na zobrazení 1.1. Kurzor nastavíme na ádek TUV

Zde máme následující mo0nosti:

- tla ítkem m 0eme regulátor TUV zapnout , vypnout nebo zapnout do prioritního oh evu TUV (erpadlo TUV se zapne p ed erpadlem UT)
- tla ítkem ENTER vstoupíme do nastavení parametr TUV. zobrazení 1.1.7.
   Tla ítkem ENTER vybereme parametry. Tla ítkem m níme jejich hodnotu (pokud blikají), kterou potvrdíme stiskem tla ítka ENTER:
  - • 
     • 
     • po0adovaná teplota vytáp ní
     TUV
  - (T po0adovaná teplota temperování TÚV
  - Thu den v týdnu

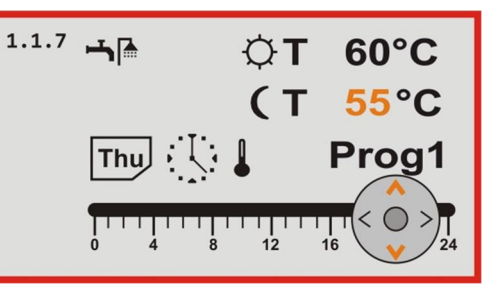

 Prog3 - pevn p ednastavený asový diagram regulátoru platný pro zvolený den

To znamená, 0e p i nastavení TUV si nejprve ur íme teplotu vytáp ní a teplotu temperování. Potom zvolíme p ísluzný den v týdnu a následn pro tento den n který z p ednastavených asových diagram . Diagram **Prog1** na p edcházejícím obrázku vytápí na **60°C celý den**.

### Nap íklad:

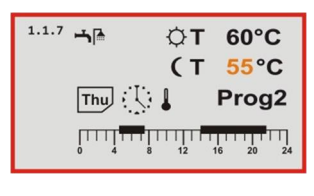

V tomto nastavení máme pro ka0dý **tvrtek** v týdnu nastavený asový harmonogram **Prog2**,

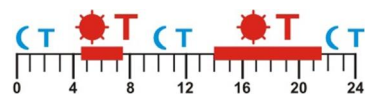

podle kterého regulátor TUV bude v asových intervalech od **4:30 do 7:30** a od **14:00 do 21:30** topit (regulovat na teplotu  $\heartsuit T = 60^{\circ}C$ ). Ve zbylém ase bude temperovat (regulovat na teplotu ( $T = 55^{\circ}C$ ).

Zobrazení 1.1.7 opustíme násobným stiskem tla ítka

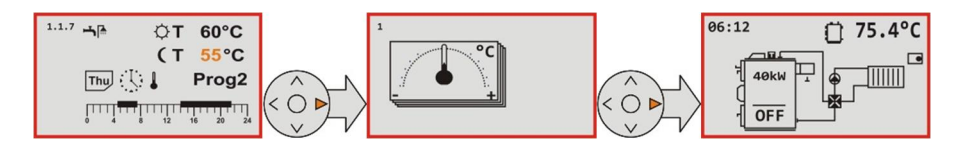

#### U0ivatelské parametry

Pro nastavení u0ivatelských parametr vycházíme z úvodního zobrazení stiskem tla ítka **ENTER** na 2 sekundy:

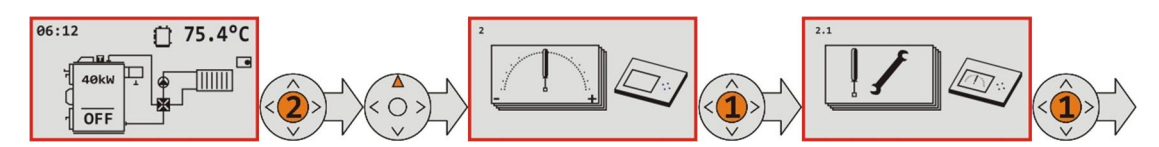

Úvodní zobrazení p ejde do zobrazení 1, tla ítkem se dostaneme do zobrazení 2, v tomto pou0ijeme krátký stisk tla ítka **ENTER**, tím se dostaneme do zobrazení 2.1. Dlouze stiskneme tla ítko zobrazí se po0adavek na PIN (0000 a ENTER) a tím se dostaneme do zobrazení 2.1.1, kde tla ítky vybíráme parametry, který chceme m nit:

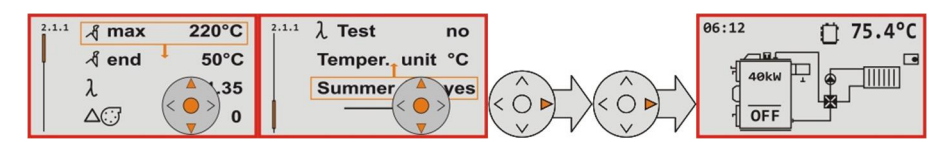

### Zobrazení 2.1.1 opustíme dvojnásobným stiskem tla ítka

| ấ max 220°C | Maximální teplota spalin - p ekro ení této hodnoty omezuje výkon<br>ventilátoru. Poskytuje ochranu komína.                                       | 130 - 280°C  |
|-------------|----------------------------------------------------------------------------------------------------|--------------|
| ୍ୟ end 50°C | Minimální teplota spalin - pokles pod tuto hodnotu uvede kotel do stavu END - vyho ení paliva. Zabezpe uje prodlou0ení zachování 0havých uhlík . | 50 - 130°C   |
| ∆⊡ 0        | Posun okam0itého výkonu ventilátoru. Nap . hodnota 3 zvýzí výkon o 30%.                                                                          | -3, -2, 2, 3 |

| 💭 min 0%    | Minimální otá ky ventilátoru. Na tuto hodnotu klesají otá ky p i p ekro ení<br>dolní hranice intervalu teploty kotle (T po0adovaná, T po0adovaná + 5 ° C). | 0.70%    |
|-------------|----------------------------------------------------------------------------------------------------|----------|
| <b>O</b> 60 | Jas displeje                                                                                                    | 0 - 128  |
| Roll no     | Povolení automatického rolování m ených hodnot v úvodním zobrazení.                                                                                        | yes / no |
| Help 0s     | as, po kterém se zobrazí graf. Ovlada v zobrazení 2.1.1                                                                                                    | 0.10s    |

| - <del>] 10s</del> | Udr0ování 0havých uhlík (resp. odv trání) - as, na který se ka0dých<br>60 minut sepne ventilátor po p ekro ení po0adované teploty kotle | 0.300 s                     |
|--------------------|----------------------------------------------------------------------------------------------------|-----------------------------|
| 🕔 🗕 30min          | as dosa0ení stavu END p i poklesu teploty pod 🔏 end                                                                                     | 0.60 min                    |
| Temper. unit °C    | Nastavení teplotní stupnice zobrazovaných hodnot.                                                                                       | °C(Celsius)/ °F(Fahrenheit) |
| Summer 🕚 yes       | Automatická zm na letního a zimního asu.                                                                                                | yes / no                    |

#### Nastavení asu

Do nastavení asu se dostaneme z úvodního zobrazení podr0ením tla ítka ENTER na 2 sekundy:

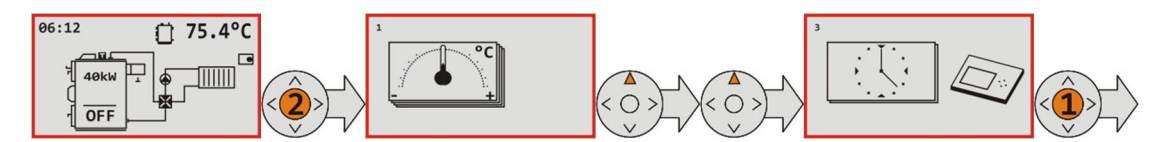

Úvodní zobrazení p ejde do zobrazení 1, dvojnásobným stla ením tla ítka se dostaneme do zobrazení 3, kde pou0ijeme krátký stisk tla ítka **ENTER**, abychom se dostali do zobrazení 3.1, kde tla ítkem nastavíme blikající hodnotu asu nebo data. Výb r potvrdíme tla ítkem **ENTER** a tím se sou asn posuneme na následující pozici, kterou chceme upravit. Zobrazení 3.1 opustíme dvojnásobným stiskem tla ítka .

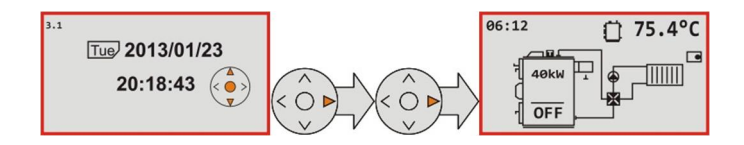

### Alarmy a chyby

Systém monitoruje stav vzech p ipojených prvk . Na vzniklý poruchový stav upozorní ervenou LED a p esn ji konkrétní poruchu identifikuje v poruchových hlázeních funkcí sErr‰
Do tohoto zobrazení se dostaneme z úvodního zobrazení podr0ením tla ítka ENTER na 2 sekundy a p echodem na zobrazení 4 pomocí tla ítka . Do zobrazení konkrétní poruchy 4.1 se dostaneme tla ítkem ENTER.

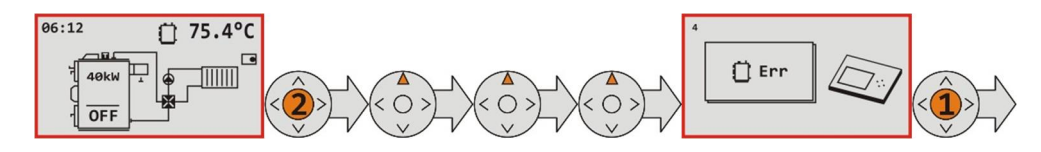

P íklad p eruzení (odpojení) teplom r T1 (teplota kotle) a T2 (teplota spalin) je na následujících zobrazeních:

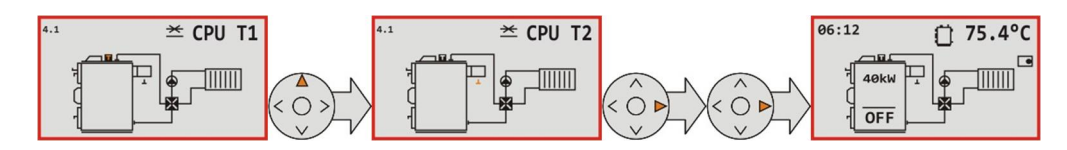

Zobrazení 4.1 opustíme dvojnásobným stiskem tla ítka

### Informace o programu

Pro ov ení verze hardwarového modulu s jeho softwarovým vybavením slou0í funkce "Info". Zde systém umo0 uje nahlédnout na verze p ipojených a nakonfigurovaných modul s datem jejich vzniku. V p ípad pot eby rozzí ení stávající konfigurace systému je tato funkce pou0ita na dalzí posouzení mo0nosti servisní zm ny. Do funkce "Info" se z úvodního zobrazení dostaneme p idr0ením tla ítka **ENTER** na 2 sekundy a p echodem na zobrazení 6 pomocí tla ítka .

### Moduly

Do zobrazení p ipojených modul 6.1 se dostaneme tla ítkem ENTER, kde pomocí tla ítka

zvolíme p ísluzný modul a znovu tla ítkem ENTER potvrdíme zobrazení verzí vybraného modulu:

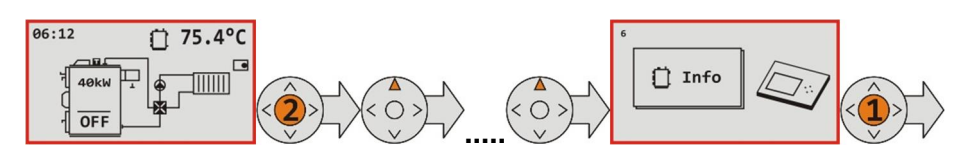

.

Zobrazení 6.1 opustíme dvojnásobným stiskem tla ítka

### SERVISNÍ PARAMETRY

! Zásah do této oblasti nastavení je povolen pouze ýkolenému servisnímu pracovníkovi. P i neodborném zásahu do této oblasti nastavení m ÿe dojít k nevratnému poýkození n které ásti ovládaného za ízení.

P ed nastavením servisních parametr je t eba uvést kotel do stavu OFF !

Pro nastavení servisních parametr vycházíme z úvodního zobrazení p idr0ením tla ítka **ENTER** na 2 sekundy:

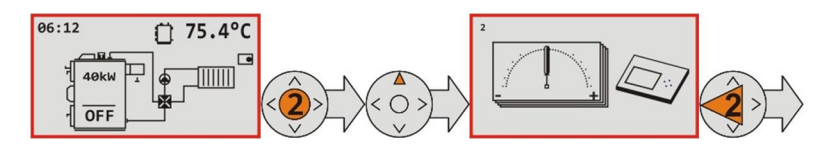

Úvodní zobrazení p ejde do zobrazení 1, tla ítkem se dostaneme do zobrazení 2, ve kterém pou0ijeme dlouhý stisk tla ítka a systém si vy0ádá servisní PIN:

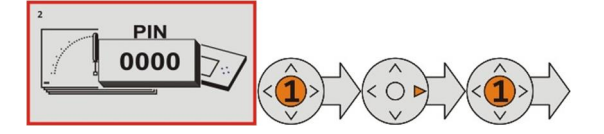

Postupným stisknutím tla ítka ENTER a potvrdíme PIN 2375. Trojnásobným stiskem tla ítka ENTER se postupn dostaneme do zobrazení 2.8.1.1:

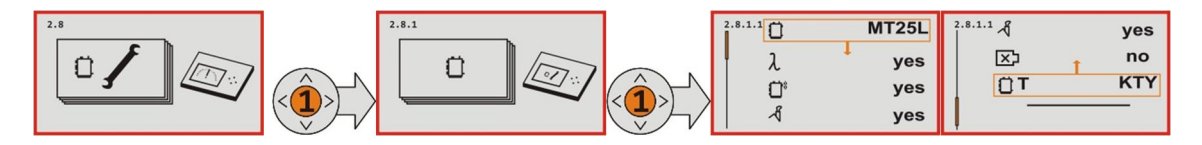

Tla ítky nastavíme výb r na parametr, který chceme m nit a kombinací tla ítek **ENTER** a vykonáme pot ebné zm ny:

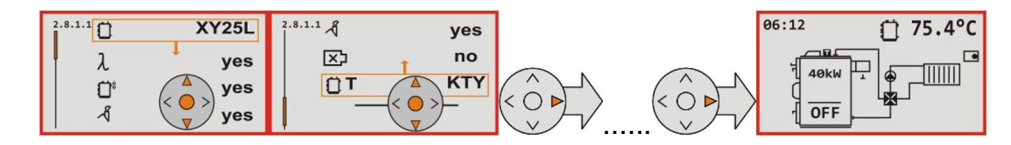

Zobrazení 2.8.1.1 opustíme postupným stla ením tla ítka

| ()* yes  | Typ hlavního ventilátoru kotle je tla ný.                                 | 💭 nebo Ю     |
|----------|---------------------------------------------------------------------------|--------------|
| ্র yes   | Sníma spalin je p ipojený. Kotel se odstaví od<br>poklesu teploty spalin. | yes / no     |
| No No    | Pomocný ventilátor není p ipojený.                                        | yes / no     |
| () т ктү | Typ kotlového sníma e je KTY. Zm na je mo0ná na<br>Pt1000.                | KTY / Pt1000 |

### **SERVISNÍ PARAMETRY 2**

Tyto parametry systému AK5000 umo0 ují nastavit hodnoty vybraných elektrických vlastností:

! Zásah do této oblasti nastavení je povolen pouze proýkolenému servisnímu pracovníkovi. P i neodborném zásahu do této oblasti nastavení m ÿe dojít k nevratnému poýkození n které ásti ovládaného za ízení.

### P ed nastavením servisních parametr je pot eba uvést kotel do stavu OFF !

P i nastavení servisních parametr vycházíme z úvodního zobrazení podr0ením tla ítka **ENTER** na 2 sekundy:

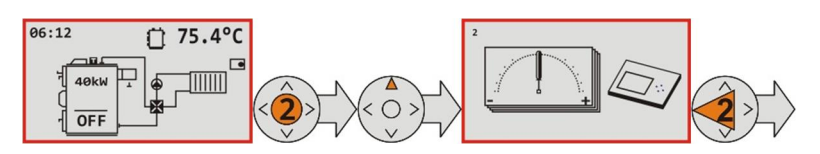

Úvodní zobrazení p ejde do zobrazení 1, tla ítkem se dostaneme do zobrazení 2, kde stiskneme tla ítko na 2 sekundy a systém si vy0ádá servisní PIN:

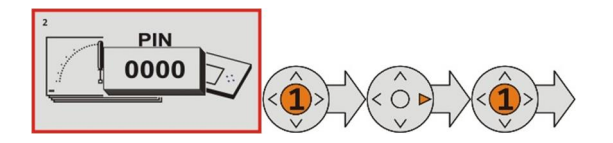

Postupným stiskem tla ítek ENTER a potvrdíme PIN yyyy. Trojnásobným stiskem tla ítka ENTER se postupn dostaneme do zobrazení 2.9:

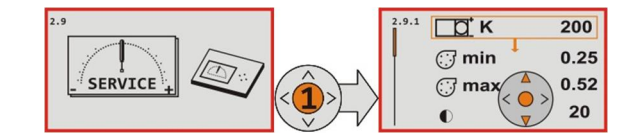

Tla ítkemnastavíme výb r na parametr, který chceme m nit a kombinací tla ítekENTER avykonáme pot ebné zm ny:

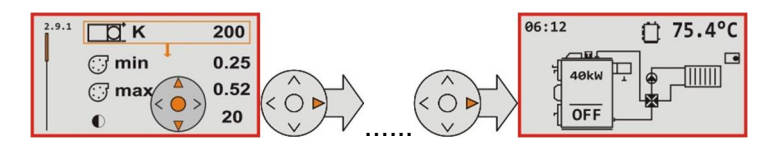

Zobrazení 2.9.1 opustíme postupným stiskem tla ítka

| (;;; min 0.25) | Min. hodnota sepnutí triaku, spínající tla ný ventilátor (dmychadlo).   | 0,25 . 0,99 |
|----------------|-------------------------------------------------------------------------|-------------|
| () max 0.52    | Max. hodnota sepnutí triaku, spínajícího tla ný ventilátor (dmychadlo). | 0,25 . 0,99 |
| 0 20           | Kontrast displeje                                                       | 0 - 40      |

### SERVISNÍ PARAMETRY 3, NASTAVENÍ HYDRAULICKÉHO SCHÉMA

## TOPNÉHO SYSTÉMU.

P ed nastavením servisních parametr je t eba uvést kotel do stavu OFF!

! Zásah do této oblasti nastavení je povolen pouze proýkolenému servisnímu pracovníkovi.

Elektronika ízení podporuje n kolik zp sob dodávky tepla do topného systému:

- Regulace teploty otopné vody s p ipojením akumula ní nádr0e (schéma 1).V tomto módu ízení je erpadlo ovládané podle p ipojeného idla v zásobníku na pozici T3:
- nádr0 není nah átá. teplota vody zásobníku je pod nastavenou hodnotou. erpadlo se spíná a b 0í a0 do dosa0ení po0adované teploty nádr0e
- nádr0 je nah átá . teplota vody dosáhla nastavenou hodnotou . erpadlo se vypne a sepne se pouze p i p ekro ení maximální teploty kotle
- po0adovaná teplota zásobníku se po zvolení schéma se zásobníkem nastavuje v zobrazení 1.1 pod po0adovanou teplotou kotle
- Regulace teploty otopné vody s p ipojením akumula ní nádr0e a zobrazováním teploty TUV (schéma 2).
- Regulace teploty otopné vody ty cestným ventilem (schéma 3).
   Pro ízení kotle podle tohoto schématu je t eba p ipojit nad azenou regulaci TECH ST a pokojový termostat (obojí není sou ástí dodávky). V tomto módu, ízení je, erpadlo a, tv cestný ventil ovládán

dodávky). V tomto módu ízení je erpadlo a ty cestný ventil ovládán podle p ipojeného pokojového termostatu:

- prostor je nevytopený termostat je sepnut ON erpadlo je trvale sepnuté a pohon ventilu pracuje a0 do stavu, kdy je prostor vytopen a tudí0 pokojový termostat rozepne OFF.
- prostor je vytopen termostat je rozepnut OFF erpadlo a pohon ventilu vypne a p i stoupající teplot vody v kotli sepne a0 po p ekro ení teploty (T po0adovaná + 6) ° C. P i poklesu teploty pod (T po0adovaná + 5) ° C znovu rozepne a tak dále, dokud op t prostor nevychladne (termostat ON).
- Regulace teploty otopné vody ty cestným ventilem a zobrazením teploty TUV (schéma 4). Pro ízení kotle podle tohoto schématu je t eba p ipojit nad azenou regulaci TECH ST a pokojový termostat (obojí není sou ástí dodávky).

V tomto módu ízení erpadlo a ty cestný ventil pracují jako u regulace 3.

| 06:12      | 🛛 75.4°C     |
|------------|--------------|
| 40kW       | $\mathbb{P}$ |
| 년<br>① OFF |              |

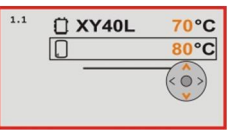

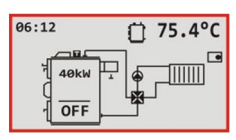

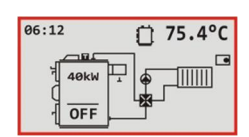

P i zm n nastavení vycházíme z úvodního zobrazení stiskem tla ítka ENTER na 2 sekundy:

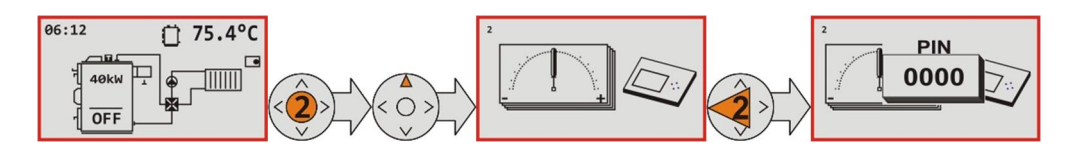

Úvodní zobrazení p ejde do zobrazení 1, tla ítkem se dostaneme do zobrazení 2, kde dlouze stiskneme tla ítko a systém si vy0ádá servisní PIN. Postupným stiskem tla ítka **ENTER** a potvrdíme **PIN 2375**.

Ze zobrazení 2.8 tla ítkem **ENTER** p ejdeme na zobrazení 2.8.1, a tla ítkem p ejdeme na zobrazení 2.8.2:

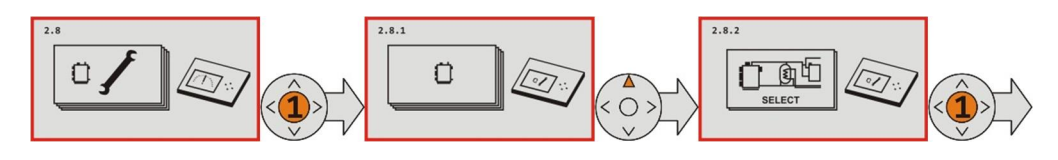

Tla ítky vybereme p ísluzný typ schématu a dvakrát potvrdíme tla ítkem ENTER

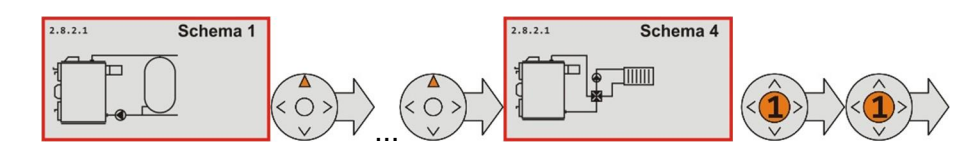

Zobrazení 2.8.2.1 opustíme postupným stiskem tla ítka

## SERVISNÍ PARAMETRY 4, RUČNÍ ŘÍZENÍ.

V rámci funkce Servisní parametry‰n 0eme ru n aktivovat jednotlivé p ipojené pohony.

! Zásah do této oblasti nastavení je povolen pouze proýkolenému servisnímu pracovníkovi.

P ed nastavením servisních parametr je t eba uvést kotel do stavu OFF !

P i zm n nastavení vycházíme z úvodního nastavení stiskem tla ítka **ENTER** na 2 sekundy:

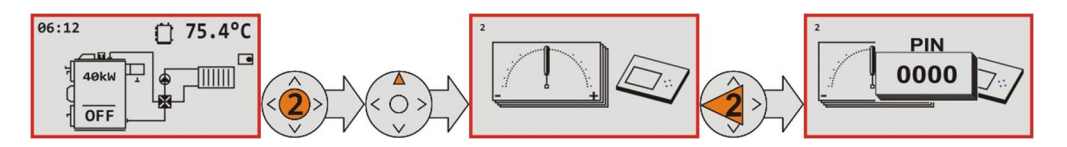

Úvodní zobrazení p ejde do zobrazen 1, tla ítkem se dostaneme do zobrazen 2, v kterém pou0ijeme dlouhý stisk tla ítka a systém si vy0ádá servisní PIN. Postupným stiskem tla ítka ENTER a potvrdíme PIN 2375.

Ze zobrazení 2.8 tla ítkem p estavíme na zobrazení 2.15, do kterého se dostaneme pomocí **ENTER**:

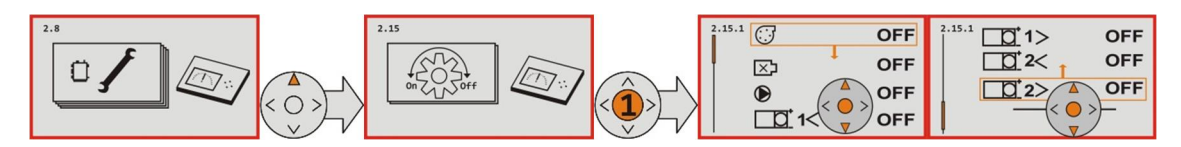

| OFF          | Výstup hlavního ventilátoru . není zapnutý.                          | ON / OFF |
|--------------|----------------------------------------------------------------------|----------|
| DFF          | Výstup pomocného ventilátoru . není zapnutý.                         | ON / OFF |
| OFF          | Výstup na erpadlo. není zapnutý.                                     | ON / OFF |
| 1< OFF       | Výstup na servopohon 1 sekundárního vzduchu OTVOR - není aktivovaný. | ON / OFF |
| 1> OFF       | Výstup na servopohon 1 sekundárního vzduchu ZATVOR -není aktivovaný. | ON / OFF |
| Inic 1 OFF   | Inicializace servopohonu sekundárního vzduchu - vypnutá              | ON / OFF |
| 2< OFF       | Výstup na servopohon 2 primárního vzduchu OTVOR - není aktivovaný.   | ON / OFF |
| 2> OFF       | Výstup na servopohon 2 primárního vzduchu ZATVOR - není aktivovaný.  | ON / OFF |
| Inic 2 OFF   | Inicializace servopohonu primárního vzduchu - vypnutá                | ON / OFF |
| CPU Out1 OFF | Výstup na relé 1 p ipojeného modulu Expander - není aktivovaný.      | ON / OFF |
| CPU Out2 OFF | Výstup na relé 2 p ipojeného modulu Expander - není aktivovaný.      | ON / OFF |
| CPU Out3 OFF | Výstup na relé 3 p ipojeného modulu Expander - není aktivovaný.      | ON / OFF |

## TECHNICKÉ PARAMETRY

| AK5000D                                               |                                                                                        |
|-------------------------------------------------------|----------------------------------------------------------------------------------------|
| Napájecí nap tí                                       | 7,5VDC                                                                                 |
| Maximální odb r                                       | 0,06A                                                                                  |
| Pracovní teplota                                      | max 45°C                                                                               |
| Krytí                                                 | IP20                                                                                   |
| P ipojení kAK3000S                                    | 20-pólový lepený vodi ukon ený PFL konektorem                                          |
| AK5000S                                               |                                                                                        |
|                                                       | 230VAC, 50Hz ±10%                                                                      |
| Napájecí nap tí                                       | p ívodní ý ra 3m, H05VV-F 3Gx0,75, vrchní izolace PVC, teplotní<br>rozsah -15 aÿ +70°C |
| Maximální odb r                                       | 3,15A                                                                                  |
| Pracovní teplota                                      | max 45°C                                                                               |
| Krytí                                                 | IP00                                                                                   |
| Dimenzování externích vodi                            | 0,75mm²                                                                                |
| Maximální po et vstup                                 | 4                                                                                      |
| Typ sníma e teploty vody kotle                        | PTC / polovodi , R=2kOhm/20°C                                                          |
| Typ sníma e teploty spalin                            | PT1000                                                                                 |
| Typ výstupu pokojového termostatu                     | volný kontakt, NC                                                                      |
| Typ havarijního sníma e teploty                       | BH-B2D 95°C                                                                            |
| Maximální po et výstup                                | 3                                                                                      |
| Výstup pro erpadlo                                    | 230VAC / 0,4 A                                                                         |
| Výstup pro pomocný ventilátor                         | 230VAC / 0,4 A                                                                         |
| Výstup pro erpadlo                                    | 230VAC / 0,8 A                                                                         |
| Pojistka F1 - ventilátory                             | 0,8 A, T 5x20mm                                                                        |
| Pojistka F2 . hlavní pojistka (elektronika a erpadlo) | 3,15 A, T 5x20mm                                                                       |

## ELEKTRICKÉ SCHÉMA

TEPLOTNÍ ČIDLO TUV 11. ČERPADLO KOTLE MODUL 7. TEPLOTNÍ ČIDLO SPALIN 8. POKOJOVÝ TERMOSTAT 9. TEPLOTNÍČIDLO AKUMULAČNÍ NÁDRŽE 10. 1. VENTILÁTOR 2. HAVARIJNÍ TERMOSTAT 3. NAPÁJENÍ 4. UZEMIĽNÍ 5. TEPLOTNÍ ČIDLO KOTLE 6. TEPLOTNÍ

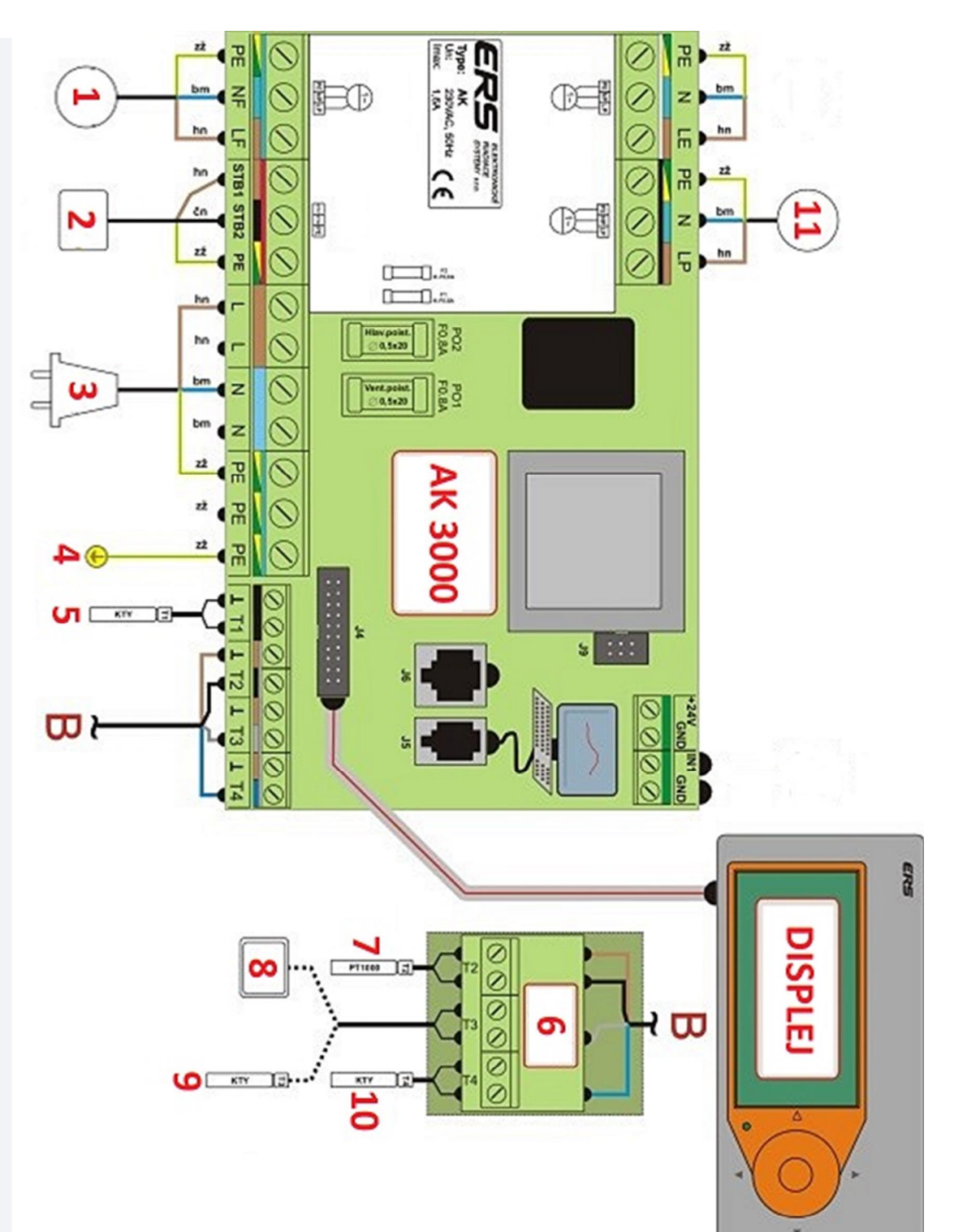